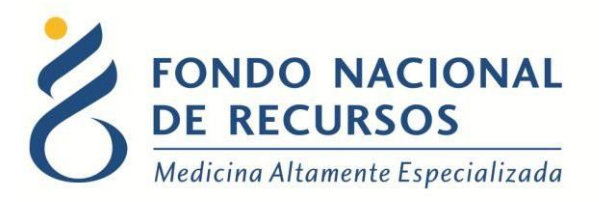

# Reintegro de Medicamentos Anexo II Manual de Usuario

Unidad Informática Setiembre 2017

**Copyright 2012** © **Fondo Nacional de Recursos** - Se permite la distribución y la copia literal de este artículo en su totalidad por cualquier medio, sin paga de derechos, siempre y cuando se conserve la nota de copyright y esta nota de permiso.

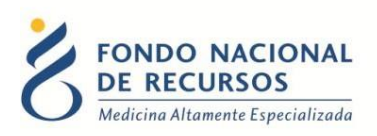

# Índice de contenido

| Ingreso por primera vez                  | . 3 |
|------------------------------------------|-----|
| 1.1 Requisitos Previos                   | . 3 |
| 1.2 Usuario y contraseña                 | . 3 |
| 1.3 Inicio de sesión (Login)             | . 4 |
| 2. Ingreso de Reintegros de Medicamentos | . 5 |
| 2.1 Ingresar Formulario                  | . 6 |
| 2.2 Cargar Archivo                       | . 8 |
| 8. Consultas sobre el sistema            | 10  |

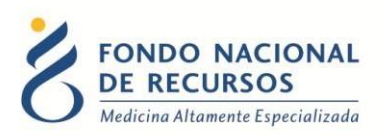

# 1. Ingreso por primera vez

#### **1.1 Requisitos Previos**

Para poder trabajar en el nuevo Sistema de Gestión del FNR deberá tener instalado alguno de los siguientes navegadores: Mozilla Firefox, Opera o Safari.

Verifique si tiene instalado alguno de los navegadores mencionados, en caso contrario solicíteselo al departamento de informática de su institución. Puede descargarlos gratuitamente.

#### **1.2 Usuario y contraseña**

Usted recibirá un mail desde un destinatario: "no\_responder@fnr.gub.uy", en cuyo asunto dice: "Creación Usuario FNR". En el mismo, se comunicó la denominación que le hemos dado al usuario y la contraseña que le asignó el sistema.

Para ingresar al Portal debe ir a la web del FNR: www.fnr.gub.uy. Allí debe clickear el botón "Acceso al Portal".

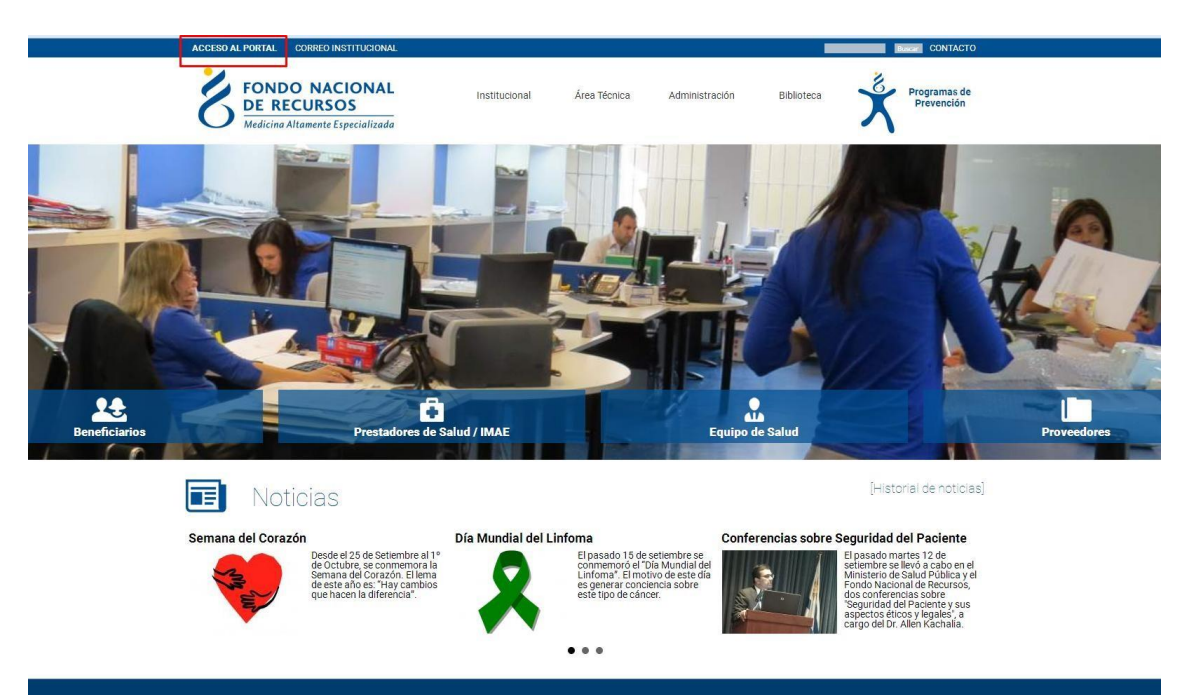

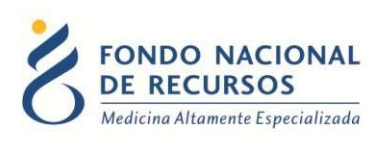

# 1.3 Inicio de sesión (Login)

| 🛆 Usuario            |                                          |
|----------------------|------------------------------------------|
| 🔒 Contraseña         |                                          |
| ] Mostrar Contraseña |                                          |
|                      | ¿Olvidaste tu <u>Contraseña/Password</u> |
|                      | INGRESAR                                 |

En esta pantalla Ud. debe ingresar su nombre de usuario y su contraseña (los que se le enviaron por e-mail).

La primera vez que ingrese, le solicitará cambio de contraseña, esto se debe a un tema de seguridad. Luego de realizar el cambio, está en condiciones de comenzar a trabajar en el sistema.

En caso de olvido de contraseña, deberá solicitar una nueva desde "¿Olvidaste tu Contraseña/Password?", en esta misma pantalla.

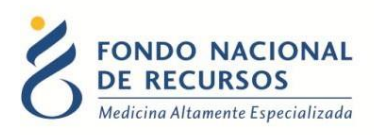

### 2. Ingreso de Reintegros de Medicamentos

Para ingresar a la aplicación, debe hacer clic sobre la opción "Medicamentos" → "Reintegros", como se muestra en la imagen. En caso de que no se muestre dicha opción, consulte con el usuario administrador de su institución.

|                                                                                                    | Administración Trámites         | Medicamentos Pedidos                                                                                                    | Prov. PET Otros Sistem | na María |  |
|----------------------------------------------------------------------------------------------------|---------------------------------|----------------------------------------------------------------------------------------------------|------------------------|----------|--|
| des sales sales sales sales sales sales sales sales sales sales sales sales sales sales sales sales sales sales | Seleccione el tipo de<br>Tratar | Entrega de Med.<br>Entrega Grupal de Med.<br>Transferencia de Med.<br>Consultar Transferencia de Med.<br>Declaracion Jurada de Med.<br>Bolicitud de Med.<br>Reporte de Stock<br>Reporte de Entregas<br>Emisión de Comprobantes<br>Consola Pedidor Med. | Acto Médico            |          |  |
|                                                                                                    | Paci                            | ente                                                                                                    | Médico                 |          |  |

s://portal.fns.gub.uy/Portal/#

A continuación, desde la siguiente pantalla, usted podrá:

| FONDO NACIONAL<br>DE RECURSOS<br>Medicina Altamente Especializada<br>1 2<br>Ingresar Formulario] Cargar Archivo | Reintegro de Medicamentos<br>Ha iniciado sesión con el usuario: admin<br>Con la dependencia dependencia-raiz-institucion-prueba en la institución Institución de Prueba                                                  | @ <b>@?</b> 0 |
|----------------------------------------------------------------------------------------------------|----------------------------------------------------------------------------------------------------|---------------|
|                                                                                                    | Bienvenido<br>En el menú de arriba puede ingresar los datos de un paciente<br>utilizando un formulario o cargando un archivo separado por ;<br>La ayuda la encontrará en el menú superior a la derecha, el botón<br>(?). |               |

- 1. Desde esta opción se ingresa al formulario de reintegro de medicamentos, para completar de forma manual. Para eso debe hacer click en "Ingresar Formulario".
- Desde esta opción se puede procesar un archivo de texto delimitado por punto y coma (;) informando un reintegro por cada línea. Si desea cargar datos desde esta opción haga clic sobre "Cargar Archivo".

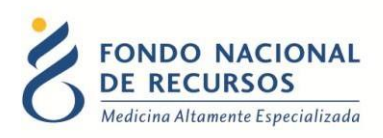

#### 2.1 Ingresar Formulario

En esta pantalla el usuario podrá ingresar los registros de forma manual, digitando los datos, pero también (como se mencionó anteriormente) tiene la posibilidad de cargar los datos de un archivo previamente guardado en su pc, ya que el sistema cuenta con la opción de ir haciendo grabaciones parciales mientras se van ingresando los datos. En el punto siguiente se explicará cómo realizar dicha función (2.2 Cargar Archivo).

|                       | IO ACTIVO |                                                      |     |  |
|-----------------------|-----------|------------------------------------------------------|-----|--|
| ALFA - DORNASA        | ~         |                                                      |     |  |
| SELECCIONE UNA PRESEI | ITACIÓN   |                                                      |     |  |
| Datos del p           | aciente   |                                                      |     |  |
| PAQUETE *             | 20131105  | CÓDIGO INSTITUCIÓN A:                                | 162 |  |
| CÉDULA *:             |           | DÍGITO VER. *                                        |     |  |
| PRIMER NOMBRE *       |           |                                                      |     |  |
|                       |           | ]                                                    |     |  |
| SEGUNDO NOMBRE        |           |                                                      |     |  |
|                       |           |                                                      |     |  |
|                       |           |                                                      |     |  |
| PRIMER APELLIDO *     |           |                                                      |     |  |
| PRIMER APELLIDO *     |           |                                                      |     |  |
| PRIMER APELLIDD *     |           |                                                      |     |  |
| PRIMER APELLIDO *     |           |                                                      |     |  |
| PRIMER APELLIDO *     |           |                                                      |     |  |
| PRIMER APELLIDO *     |           | FECHA INTEEGA<br>DD/MM/YYYY                          |     |  |
| PRIMER APELLIDO *     |           | FECHA INTERGA<br>DO AMA AYYYY<br>COSTO UNITARIO \$ * |     |  |

Para comenzar, debe seleccionar el principio activo de la primera lista y luego, debe elegir la presentación de la segunda lista. Tenga en cuenta que la lista de presentaciones varía según el principio activo seleccionado en la primera lista. A continuación, continúe llenando los datos teniendo en cuenta los siguientes criterios:

- El campo de "Paquete" se carga automáticamente.
- Se debe ingresar el código correspondiente a la institución de origen asignado por el FNR.
- Continúe ingresando los datos del paciente que se solicitan, los campos marcados con
  \* son requeridos, sin ellos no se podrá cargar el registro.
- En el campo Cantidad se debe poner la cantidad total solicitada en la unidad que está expresada esa presentación. De todas maneras, la unidad para la presentación seleccionada siempre se muestra debajo del campo "Cantidad".

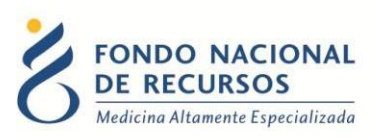

• Luego de ingresados los datos lo único que resta es agregar el registro, para ello presionamos el botón "Agregar Registro" (1).

Si los datos ingresados cumplen con una serie de validaciones y controles que realiza elsistema y si todos los datos requeridos están correctamente ingresados, el mismo se agrega enla tabla que se encuentra debajo.

| Código<br>presentación | Paquete  | Cod. Institución | Cédula  | D.Ver. | Primer | Segundo | Primer | Segundo<br>apellido | Fecha de<br>nacimiento | Fecha de<br>solicitud | Cantidad | Estado |  |
|------------------------|----------|------------------|---------|--------|--------|---------|--------|---------------------|------------------------|-----------------------|----------|--------|--|
| 12                     | 20131105 | 0                | 1111111 | 1      | prueba |         | prueba |                     | 28/08/1975             | 04/10/2013            | 3        | Α      |  |
| Crear Archivo          | 3        |                  | Cargar  | Lista  |        |         |        |                     |                        |                       |          | _      |  |

Si se desea, se puede eliminar cualquier registro haciendo clic sobre el botón 🏾 que se encuentra a la derecha de cada registro.

Una vez que se hayan ingresado todos los registros correspondientes se deben enviar los datos al FNR con el botón "Enviar al FNR" (2). Se obtendrá una confirmación de los registros enviados.

Es altamente recomendable que a medida que se ingresan los registros, se realicen grabaciones al disco para evitar una pérdida de información, por algún percance osimplemente para tener un respaldo de lo enviado al FNR. Para generar un archivo y guardarloen su disco duro presione el botón "Crear Archivo" (3).

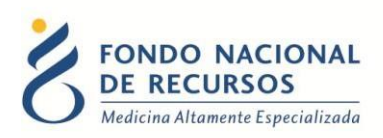

#### 2.2 Cargar Archivo

Para cargar un archivo previamente guardado simplemente se debe seleccionar con el botón "Cargar Archivo", allí se debe "elegir" el archivo desde la ubicación donde se encuentra y luego presionar el botón "Procesar". Se cargarán todos los registros del archivo a la tabla, siempre y cuando cumplan con las validaciones y controles que realiza el sistema. La especificación de cómo debe estar conformado el archivo se puede descargar desde <u>aquí</u>.

| apti-test<br>Cargar nuevo Archivo | _ 0                                                                   | sdicame<br>usuario: ad<br>dependenci                               | ento<br>min<br><sup>ia-raiz-i</sup> | S         | ion-prue         | <b>·ba</b> en la ir | nstitución         | Instituc            | 🖈 💽 + Bus              | ba                  | á        |                   | 0           |
|-----------------------------------|-----------------------------------------------------------------------|--------------------------------------------------------------------|-------------------------------------|-----------|------------------|---------------------|--------------------|---------------------|------------------------|---------------------|----------|-------------------|-------------|
| Seleccio                          | Lineas Proces<br>0 - 1807349 - El<br>Lineas no vali<br>Lineas no proc | a procesar:<br>adas:<br>costo de esta presen<br>dadas:<br>resadas: | tacion tiene                        | un tope d | e \$1099.57      | 3                   |                    |                     | Ca                     | rgar Archivo        | )1       |                   |             |
|                                   | Código<br>presentación                                                | Cod.Institución                                                    | Cédula                              | D.Ver.    | Primer<br>nombre | Segundo<br>nombre   | Primer<br>apellido | Segundo<br>apellido | Fecha de<br>nacimiento | Fecha de<br>entrega | Cantidad | Costo<br>unitario | Co:<br>unit |
|                                   | 55                                                                    | 102                                                                | 1807349                             | 1         | prueba           | segunda             | primer             | apellido            | 01/01/1996             | 01/04/2013          | 1        | 5000.0000         | 1099        |
|                                   | (                                                                     | C ( 1 1000                                                         | 57                                  | Te        | tal Conor        | al C /rin tou       | aa) 5000 j         | 0000                |                        |                     |          |                   |             |

- 1. Haga clic en el botón "Cargar Archivo", se abrirá el cuadro "Cargar nuevo Archivo".
- 2. En dicho cuadro deberá buscar el archivo a cargar desde el botón "Elegir". Una vez elegido el archivo, debe hacer clic en el botón "Procesar".
- 3. Luego del procesamiento, cada línea será clasificada en los siguientes tipos, según el resultado del procesamiento:
  - a. <u>Líneas Procesadas</u>: Son correctas
  - b. <u>Líneas no validadas</u>: Contienen toda la información en el formato correcto, pero por la información que contiene o el estado del trámite en el FNR, la líneafue rechazada. Las líneas procesadas se guardan en el FNR aunque haya líneas no validadas.
  - c. <u>Líneas no procesadas</u>: No cumplen los requerimientos de formato o de información. Si esta lista no está vacía, no se guarda ninguna información. Se deben corregir los errores e intentar nuevamente.

En cada uno de los tipos mencionados, se mostrará la lista de líneas correspondientes, que podrá ser desplegada haciendo clic sobre la flecha para abajo

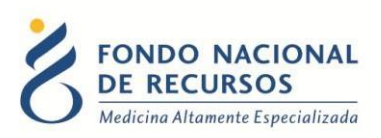

Para cada línea se muestra el número de línea, el número de documento del paciente y un mensaje que indica el error en dicha línea. Si se muestra un mensaje en la lista 'Líneas Procesadas' es porque dicha línea, pese a que fue aceptada, requiere confirmación posterior por parte del FNR, o se superó el tope.

En el caso de que no haya líneas 'no procesadas' se cargan las líneas procesadas en un listado, de forma de que se puedan revisar todos los datos que se van a enviar al FNR.

Una vez revisados y confirmados dichos datos, se debe clickear el botón "Enviar al FNR". Se indicará un mensaje: 'N líneas se procesaron correctamente'. Siendo N la cantidad de líneas procesadas. En este mensaje también se muestra el número de paquete, el cual, si desea, se puede guardar como referencia futura.

La información sobre el reintegro podrá ser enviada al FNR solo cuando no haya ninguna línea "no procesada" e incluirá únicamente las líneas procesadas.

4. En caso de que corresponda, el cuadro de "Mensajes" informará si ocurrió algún error.

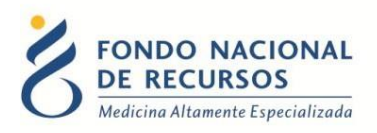

## 3. Consultas sobre el sistema

En caso de que se presente algún error o consulta durante la utilización del sistema, solicitamos que se comunique con nosotros. Para esto, haga clic en el botón Consultas

a Informática i que se encuentra en la parte superior derecha de la pantalla.

| SISTEMAS EN LÍNEA                                                 |               |              |                |
|-------------------------------------------------------------------|---------------|--------------|----------------|
| FONDO NACIONAL<br>DE RECURSOS<br>Medicina Altamente Especializada | Institucional | Área Técnica | Administración |
| Consultas sobre los                                               | Sistemas      | 6            |                |
| Nombre *                                                          |               |              |                |
|                                                                   |               |              |                |
| Correo electrónico *                                              |               |              |                |
|                                                                   |               |              |                |
| Institución a la que pertenece                                    |               |              |                |
|                                                                   |               |              |                |
| Teléfono de Contacto                                              |               |              |                |
|                                                                   |               |              |                |
| ¿Que parte del sistema utiliza?*                                  |               |              |                |
| - Seleccionar -                                                   |               |              |                |
| Ingrese su consulta *                                             |               |              |                |

También puede comunicarse por el 2901 40 91 o vía e-mail a: <u>atencionalusuario@fnr.gub.uy</u>